## ANALISIS DATA PENELITIAN MENGGUNAKAN

Ida Bagus Ardhi Putra, S.Kom., M.Pd.

### **OUTLINE MATERI**

- Apa itu SPSS
- Alur Analisis Data
- Membuat Variabel di SPSS
- Melakukan Input Data di SPSS
- Analisis Statistik Deskriptif
- Menyajikan hasil output berupa table dan pie chart
- Mengcopy hasil output ke Microsoft Word

## Apa itu SPSS?

# **SPSS** (Statistical Product and Service Solutions) adalah software yang digunakan untuk analisis statistik.

Selain SPSS ada : AMOS, Lisrel, Minitab, PLS, SAS, dll

## **ALUR ANALISIS DATA**

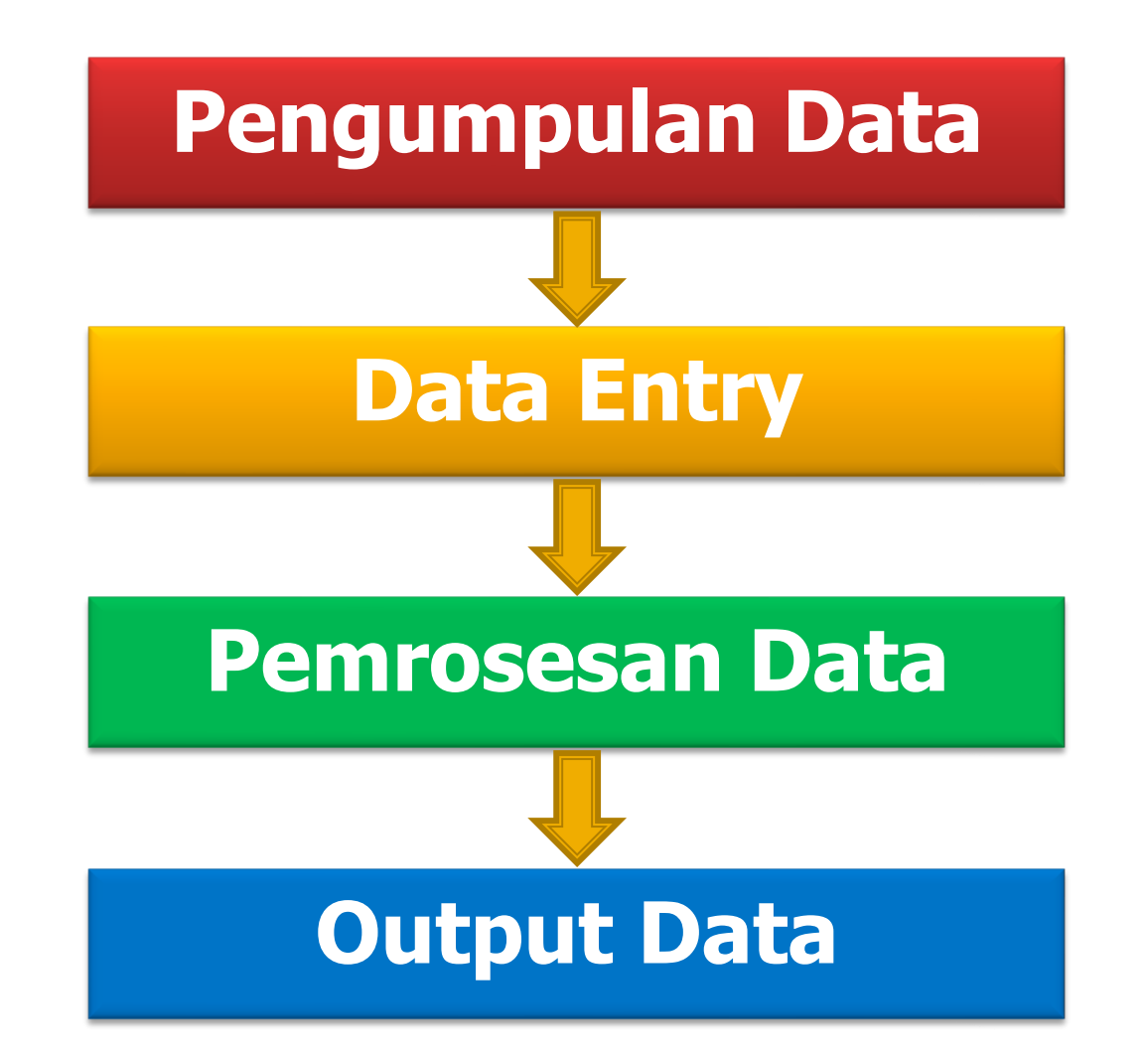

## PENGUMPULAN DATA

### **PENGUMPULAN DATA**

#### **1**. Pengisian Kuesioner

- Data diisi oleh responden
- 2. Proses Editing

 Memastikan jawaban sudah sesuai dengan maksud pertanyaan
 Jika ada kesalahan tulis/ketidakjelasan isian kuesioner dapat diperbaiki

#### 3. Proses Koding

Memberi kode atas jawaban-jawaban responden dalam kuesioner

## DATA ENTRY (INPUT DATA)

## DATA ENTRY (Input Data)

- Memasukkan data hasil kuesioner ke komputer
- Input data dapat menggunakan Excel ataupun SPSS

📻 Untitled1 [DataSet0] - IBM SPSS Statistics Data Editor

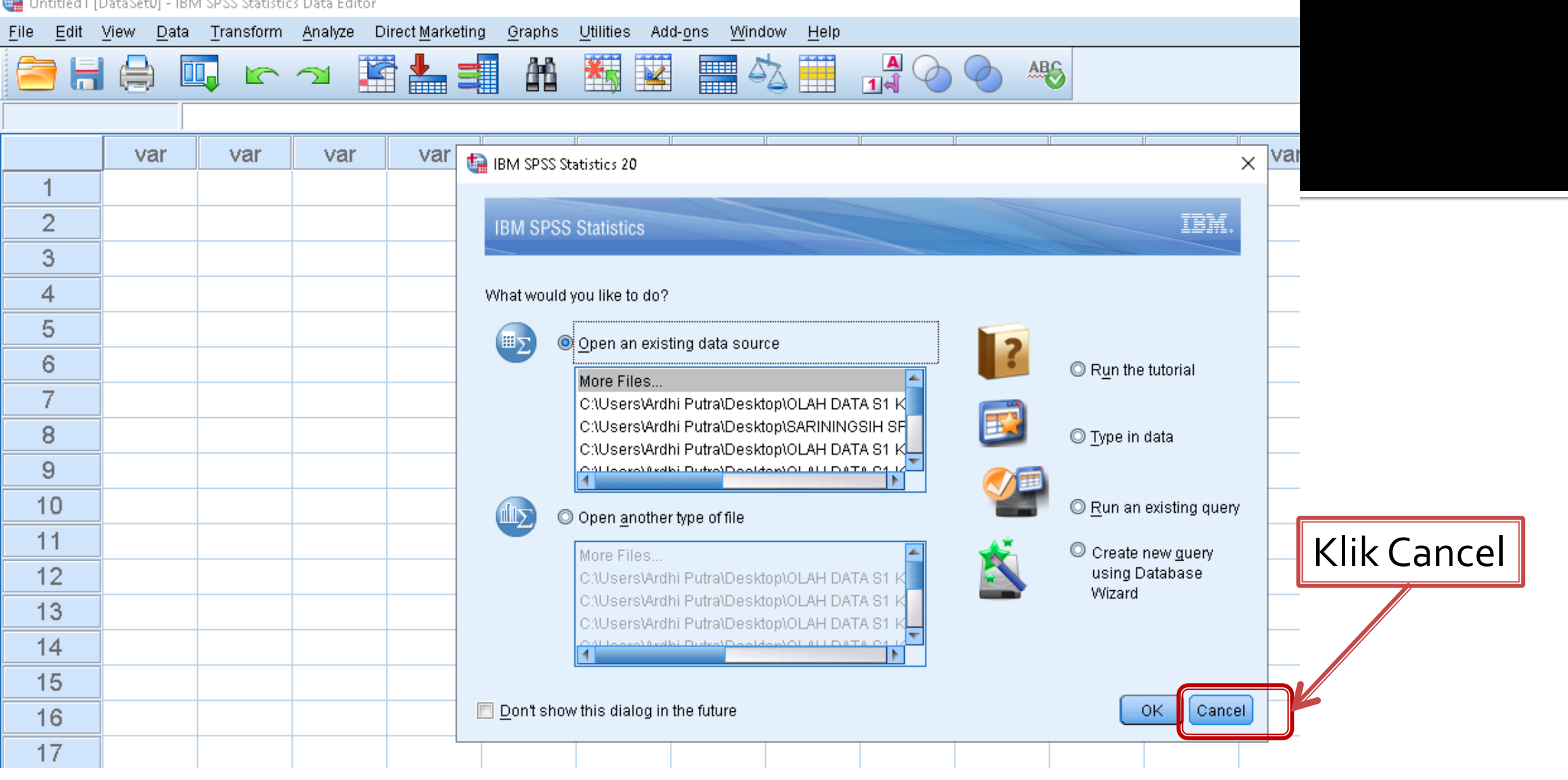

Tampilan awal saat membuka program SPSS.

## DATA ENTRY (Input Data)

- Ada 2 langkah memasukkan data ke SPSS 1.Membuat / mendefinisikan variabel penelitian → di Variable View
  - 2.Memasukkan data  $\rightarrow$  di **Data View**

| 🛅 DATA                    | 🛅 DATA PKL - SPSS Data Editor                                                                                                    |                |       |          |                          |                  |   |  |  |  |
|---------------------------|----------------------------------------------------------------------------------------------------|----------------|-------|----------|--------------------------|------------------|---|--|--|--|
| <u>F</u> ile <u>E</u> dit | <u>File E</u> dit <u>V</u> iew <u>D</u> ata <u>T</u> ransform <u>A</u> nalyze <u>G</u> raphs <u>U</u> tilities <u>W</u> indow <u>H</u> elp                                                                                                    |                |       |          |                          |                  |   |  |  |  |
|                           | <b>281 - 191 - 191 - 191 - 191 - 191 - 191 - 191</b> - 191 - 191 |                |       |          |                          |                  |   |  |  |  |
|                           | Name                                                                                                    | Туре           | Width | Decimals | Label                    | Values .         |   |  |  |  |
| 1                         | umur                                                                                                    | Numeric        | 1     | 0        | umur ibu                 | {1, < 20 th}     |   |  |  |  |
| 2                         | pnddkn                                                                                                    | Numeric        | 8     | 2        | pendidikan ibu           | {1,00, SD}       |   |  |  |  |
| 3                         | pnghslan                                                                                                    | Numeric        | 8     | 2        | penghasilan ayah dan ibu | {1,00, < 1 J ··· |   |  |  |  |
| 4                         | p1                                                                                                    | Numeric        | 8     | 2        | p1                       | None             |   |  |  |  |
| 5                         | p2                                                                                                    | Numeric        | 8     | 2        | p2                       | None             |   |  |  |  |
| 6                         | р3                                                                                                    | Numeric        | 8     | 2        | р3                       | None             |   |  |  |  |
| 7                         | p4                                                                                                    | Numeric        | 8     | 2        | p4                       | None             |   |  |  |  |
| 8                         | p5                                                                                                    | Numeric        | 8     | 2        | p5                       | None             | - |  |  |  |
| <b>▲ ▶ \</b> D            | ata View 🗼 Va                                                                                                    | ariable View / |       |          |                          | Þ                |   |  |  |  |
|                           |                                                                                                    | //             |       |          |                          |                  |   |  |  |  |

#### **VARIABLE VIEW**

Tempat mendefinisikan/ membuat variable pada SPSS

## Apa yang kita kerjakan di Variable View?

- a. Memberi nama variable
- b. Memilih Tipe Data
- c. Mengatur lebar data (width) dan Desimalnya
- d. Memberi label
- e. Membuat values

## a. Memberi Nama Variable

Aturan penamaan variabel: >Tidak boleh ada spasi >Tidak boleh ada tanda aritmatik (+,-,/,\*) >Tidak boleh diawali dengan angka >Tidak boleh sama dengan nama variable lainnya

## **b. Memilih Tipe Data**

Tipe data yang sering digunakan :  $Numeric \rightarrow data berupa angka$  String  $\rightarrow$  data dalam bentuk karakter/huruf Misal : nama responden, jenis pekerjaan, dsb. Tidak dapat diolah secara statistik Apabila ingin diolah harus dikodekan ke dalam bentuk numeric

Date  $\rightarrow$  digunakan untuk memasukkan data tanggal

### c. Mengatur Lebar Data (Width) Dan Decimals

 Width disesuaikan dengan lebar data
 Patokannya adalah data angka/ karakter terpanjang

## d. Memberi label

#### Kenapa perlu label??

 Nama Variable yang dibuat singkat sehingga perlu diisi keterangan lengkap yang menjelaskan maksud nama variable pada label.

Contoh :

- Sta\_gizi → status gizi
- BB  $\rightarrow$  berat badan
- TB  $\rightarrow$  tinggi badan
- JK  $\rightarrow$  jenis kelamin

## e. Membuat values

- Values digunakan sebagai keterangan dari kode data pada proses koding
- Value diisi jika data yang dimasukkan adalah data hasil pengkodean
- Contoh :

Variable Jenis kelamin kode 1 untuk Laki-laki kode 2 untuk Perempuan

| <br>Value       | Labels         |                    |
|-----------------|----------------|--------------------|
| Value           | Labels —       |                    |
| Val <u>u</u> e: | 2              |                    |
| <u>L</u> abel:  | Perempuan      |                    |
|                 |                | 1.00 = "Laki-laki" |
|                 | <u>A</u> dd    |                    |
|                 | Change         |                    |
|                 | <u>R</u> emove |                    |
|                 |                |                    |
|                 |                | OK Cancel Help     |

#### DATA PKL - SPSS Data Editor

| 6 | 1 (in 1997) |  |
|---|-------------|--|
|   |             |  |
|   |             |  |
|   |             |  |

| File | <u>E</u> dit | <u>V</u> iew | <u>D</u> ata | Transform | <u>A</u> nalyze | <u>G</u> raphs | <u>U</u> tilities | <u>Window</u> | <u>H</u> elp |
|------|--------------|--------------|--------------|-----------|-----------------|----------------|-------------------|---------------|--------------|
|------|--------------|--------------|--------------|-----------|-----------------|----------------|-------------------|---------------|--------------|

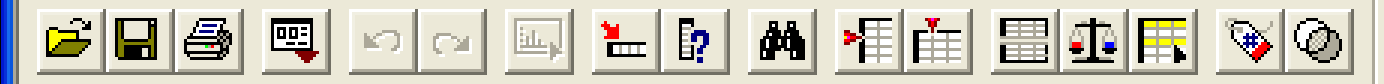

| 1 : umur                     |               | 3              |          |      |      |      |      |      |
|------------------------------|---------------|----------------|----------|------|------|------|------|------|
|                              | umur          | pnddkn         | pnghslan | p1   | p2   | р3   | p4   | p5 🔺 |
| 1                            | 3             | 1,00           | 1,00     | 1,00 | ,00  | ,00  | 1,00 | 1,   |
| 2                            | 2             | 1,00           | 1,00     | ,00  | ,00  | 1,00 | 1,00 | 1,   |
| 3                            | 2             | 1,00           | 1,00     | ,00  | 1,00 | 1,00 | 1,00 | 1,   |
| 4                            | 1             | 1,00           | 1,00     | 1,00 | ,00  | ,00  | ,00  | 1,   |
| 5                            | 3             | 2,00           | 3,00     | ,00  | 1,00 | 1,00 | 1,00 | 1,   |
| 6                            | 2             | 2,00           | 3,00     | 1,00 | ,00  | 1,00 | ,00  | 1,   |
| 7                            | 2             | 1,00           | 1,00     | 1,00 | 1,00 | 1,00 | 1,00 | 1,   |
| 8                            | 2             | 1,00           | 1,00     | 1,00 | ,00  | ,00  | 1,00 | 1, 🖵 |
| <ul> <li>▲ ▶ \ D;</li> </ul> | ata View 🗸 Va | ariable View , | /        | •    |      |      |      | F    |
| SPSS Processor is ready      |               |                |          |      |      |      |      |      |

#### **DATA VIEW**

Tempat input data pada SPSS

# SIMULASI SPSS

#### **STATISTIK DESKRIPTIF**

- Adalah statistik yang paling sederhana yang dapat digunakan untuk menganalisis data penelitian
- Contoh statistik desktiptif adalah: Proporsi , Central Tendency (Mean, Median, Modus), Maksimum, Minumum, Range, Standar Deviasi, dll.

#### **CONTOH STATISTIK DESKTIPTIF**

- Proporsi → persentase data
- Mean → rata-rata
- Median → nilai tengah (Q2)
- Modus → nilai yang muncul paling banyak/sering
- Maksimum  $\rightarrow$  nilai terbesar
- Minimum → nilai terkecil
- Range  $\rightarrow$  selisih Maks-Min
- Standar Deviasi → menggambarkan keragaman data

#### **CONTOH SOAL**

- DATA NILAI UJIAN 5 SISWA  $\rightarrow$  6,5,6,9,8
- Carilah Mean, Median, Modus, Maksimum, Minimum, Range

#### **JAWABAN:** DATA → 6,5,6,9,8

- Mean  $\rightarrow$  rata-rata: (6+5+6+9+8)/ 5 = 34/5 = 6,8
- Modus → nilai yang paling sering muncul : 6
- Maksimum → nilai terbesar : 9
- Minimum  $\rightarrow$  nilai terkecil : 5
- Range  $\rightarrow$  selisih Maks-Min = 9-5 = 4

#### **JAWABAN:** DATA → 6,5,6,9,8

• Median  $\rightarrow$  nilai tengah (Q2)

Cara mencari median: datanya diurutkan dulu lalu cari data yang di tengah.

Urutkan data: 5,6,6,8,9

Jika datanya jumlahnya genap, misal: 5,6,6,7,8,9 Mediannya  $\rightarrow$  (6+7)/2 = 13/2 = 6,5

#### **TERIMA KASIH**

#### **CONTACT:**

WA :081328456814

Email : <u>ib.ardhiputra@gmail.com</u>

Youtube : <u>Dosen Tutorial</u>